## **NetIQ 2FA**

## Eenmalig installeren app en registreren telefoon

Installeer de app **NetlQ Advanced Authentication** op je telefoon via de AppStore (iOs) of Playstore (Android). Deze app is nodig om de QR code mee te kunnen scannen die je tijdens een latere stap in het proces moet uitvoeren.

Nadat je de NetlQ app op je telefoon hebt geïnstalleerd, ga naar de onderstaande link op je PC, laptop of Tablet <u>https://aa.politieacademie.nl/account</u> en voer de onderstaande stappen uit:

| Stap 1:                                                                                                    |                       |                                                                                    |                         |
|----------------------------------------------------------------------------------------------------|-----------------------|------------------------------------------------------------------------------------|-------------------------|
| Ga naar <u>https://aa.politieacademie.nl/</u><br>en vul daar je gebruikersnaam in.                                                                                                    | Gebruikersnaam        | ⊕ N<br>OPSLAGRUIMTE\gebruiker<br>Volgende →                                        | Vederlands <del>-</del> |
| Stap 2:                                                                                                    |                       |                                                                                    |                         |
| Voer in dit scherm het<br>Politieacademie wachtwoord in.                                                                                                    | Methode<br>Wachtwoord | ● N<br>Politieacademie-wachtwoord<br>Wachtwoord<br>Volgende → Annuleren            | Nederlands -            |
| Stap 3:                                                                                                    |                       |                                                                                    |                         |
| Na het invoeren van je wachtwoord<br>ontvang je in de mail een 8-cijferige code<br>die je hier dient in te vullen.                                                                                    | Methode               | ● I<br>OTP e-mailen<br>OTP #4 verzonden naar a********************************     | Nederlands <del>•</del> |
|                                                                                                    | Eenmalig wachtwoord   | Eenmalig wachtwoord Volgende → Annuleren                                           |                         |
| Stap 4:                                                                                                    |                       | Verificateur <b>toevoege</b>                                                       | n                       |
| Klik op ( <b>Smartphone)</b> om verder te gaan met het registreren.                                                                                                    | Ā                     |                                                                                    |                         |
| Smartphone                                                                                                    |                       |                                                                                    |                         |
| Stap 5:                                                                                                    |                       |                                                                                    |                         |
| Klik op <u>opslaan</u> om de QR code<br>zichtbaar te maken.                                                                                                    | Opm                   | verking Opmerking Klik op "Opslaan" om de inschrijving van de smartphone te starte | en                      |
|                                                                                                    |                       | Opslaan Annuleren                                                                  |                         |
| Ga naar je smartphone en tik op het + icoon<br>rechtsonder op het scherm<br><b>'Ingeschreven Authenticators'</b> in de app<br>en scan met de camera de QR code.<br>Wanneer gevraagd, geef toestemming | 111                   | •                                                                                  |                         |
| voor toegang tot de camera van je smartphone                                                                                                    | ).                    |                                                                                    |                         |
| De registratie van je telefoon is nu klaar. Mocht je vragen en of problemen hebben, neem dan contact op met de<br>Servicedesk via 088-1611212 en kies "5" voor Politieacademie.                       |                       |                                                                                    |                         |